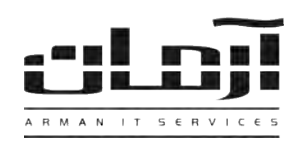

## آموزش نصب دستگاه و نرم افزار CallerID

## قدم اول:

CD مربوط به نرم افزار CallerID را داخل درایو کامپیوتر سرور آرمان (کامپیوتری که دستگاه CallerID به آن متصل شده) قرار دهید. بعد از باز شدن پنجره نصب یا Setup، مراحل نصب را بدون تغییر در تنظیمات نصب ادامه دهید. پس از پایان نصب بر روی کلید Close کلیک کنید تا عملیات تکمیل شود. \* درصورتیکه پنجره نصب به صورت خودکار باز نشد، از قسمت My Computer وارد درایو CD شده و Setup را اجرا نمایید \*

## قدم دوم:

خطوط تلفن شهری مورد نظر را به ورودی های مربوط به دستگاه CallerID وصل نموده آداپتور دستگاه را به برق زده و سپس کابلUSB مربوطه را به سرور آرمان متصل نمایید. در مرحله بعد وارد Device Manager شده و در قسمت Other Device Driver – Blue Power LED Devices و سپس Extra و سپس Subevices Device – Blue Power LED Devices و سپس کنید. (در صورتی که چراغ پاور دستگاه CallerID شما قرمز رنگ است از پوشـه Power Device Driver – Red Power از پوشـه CallerID شما قرمز رنگ است از پوشـه LED Devices معان ما و در قسمت Leb Device معان در مرحله بعد وارد CallerID شما قرمز رنگ است از پوشـه Device Driver – Red Power در فر مورتی که چراغ پاور دستگاه CallerID شما قرمز رنـگ است از پوشـه Power LED Devices معان از پوشـه CallerID معان و در مرای در صورتی که چراغ پاور دستگاه CallerID شما قرمز رنـگ است از پوشـه CallerID شماره پورت استفاده شـده بـرای نصب کنید. (در صورتی که چراغ پاور دستگاه CallerID ما قرمز رنـگ است از پوشـه Power معان پوشـه Power معان و در معان و در ما و در ما و در ما و در ما و در ما و در ما و در ما و در ما و در ما و در ما و در ما و در در ما و در ما و ما و در ما و در

مدت کار، دستگاه CallerID آرمان صدمه خواهد دید\*

## قدم سوم:

نرم افزار آرمان را بر روی سرور آرمان باز کنید. وارد ابزار و تنظیمات و بعد وارد تنظیمات نـرم افـزار شـوید. سـپس از تو از کنید. وارد ابزار و تنظیمات و بعد وارد تنظیمات نـرم افـزار شـوید. سـپس از تو از کنید جدیـد کلیک قسمت اشخاص بر روی کلید تفیمات دستگاه های CallerID بر روی کلید جدیـد کلیک کنید. تنظیمات مربوطه را به ترتیب وارد نمائید:

> **نام سرور**: نام سیستمی که نرم افزار CallerID و دستگاه CallerID بر روی آن نصب شده است. پ**ورت:** پورت مشاهده شده در قسمت Device Manager (بطور مثال در شکل فوق COM5).

> > **نوع دستگاه:** بر اساس تعداد خطوط دستگاه.

**نحوه نمایش خطوط:** بصورت دلخواه

|             |                  |                  |                              | Callerio                         | ששטים נושבו          |
|-------------|------------------|------------------|------------------------------|----------------------------------|----------------------|
| 5           | نحوه نمایش خط 5؛ | 1                | تحوه نمایش خط 1:             | STATION                          | سرور CallerID:       |
| 6           | نحوه نمایش خط 6: | 2                | نحوه نمایش خط 2:             | COM5                             | پورٽ:                |
| 7           | نحوه نمایش خط 7: | 3                | نحوه نمایش خط 3:             | • خط 8                           | نوع دستگاه:          |
| 8           | نحوه تمايش خط 8: | 4                | تحوه نمایش خط 4:             | valid Pattern! * 5201771593*     | الگوف پورت:          |
| اجرای سرویس | ي<br>گرفتن وضعيت |                  |                              |                                  | وضعيت سرويس:         |
| 🏅 اتصراف    | کنید 🖌 تابید     | اینجا را کلیک دُ | مراجعه فرمایید یا ا<br>www.a | rman-it.com/ats بی پورت به آدرس) | طفا برای دریافت الگو |

Power

خطوط شهر ی 📒

أزهات

سيستم تلفن ساختمان

🖌 🚑 Station

Image: Second Second

— Kevboards

Monitors

Processors
 Storage controllers

June System devices

Network adapters
Other devices

Ports (COM & LPT)

Display adapters
DVD/CD-ROM drives

- 📑 Floppy disk drives - 🖶 Floppy drive controllers

Human Interface Devices

IEEE 1394 Bus host controllers

Mice and other pointing devices

DIS Caller ID Monitor (COM5)

بعد از وارد کردن اطلاعات بر روی تایید کلیک کنید، در پاسخ به تنظیم ارتباط با بانک اطلاعاتی، بر روی Yes کلیک کنید، تنظیمات ارتباط با بانک اطلاعاتی را بدون تغییر تایید کرده و در پنجره مربوط به پیش شماره محل، پش شماره تلفن شهر را بدون صفر وارد نموده و اجرای مجدد سرویس را تایید نمایید. درصورت صحیح انجام دادن مراحل فوق، قسمت الگوی پورت کدی را برای دریافت کد فعال سازی CallerID در اختیار شما قرار می دهد. بر روی کلیـد ویـرایش کلیـک کنید و برای دریافت کد به آدرس www.arman-it.com/ats مراجعه نموده و یا بر روی آدرس سایتی که در بخش پایین پنجره تنظیمات بـه نمـایش در آمده است کلیک کنید. پس از دریافت کد، قسمت الگوی پورت را به طور کامل پاک کرده و کد دریافت شده را در آن وارد کرده، تایید نمایید.

> | IT Services | Networking | Servers | Programming | Support Services | Computers | تلفن: ۸۸۶۱۵۱۶۲ – فکس: ۸۸۰۶۲۱۷۳ – ییامک: ۱۰۰۰۰۸۸۶۱۵۱۶۲